# APPLICANT REVIEW AND MANAGEMENT FOR FACULTY SEARCHES Hiring Manager: Transitioning Applications during Review Process

In Careers, only persons identified for the roles of Hiring Manager or Committee Member for a specific posting may access the applicant pool for that posting. *Please note: Only committee members who are employees of KSU will have access to the Careers portal.* 

# **APPLICATION MANAGEMENT**

- 1. To review an applicant:
  - Access your available job postings through Recruiting Self-Service.
  - On the Recruiting Self Service screen, select the Search Job Openings tile.

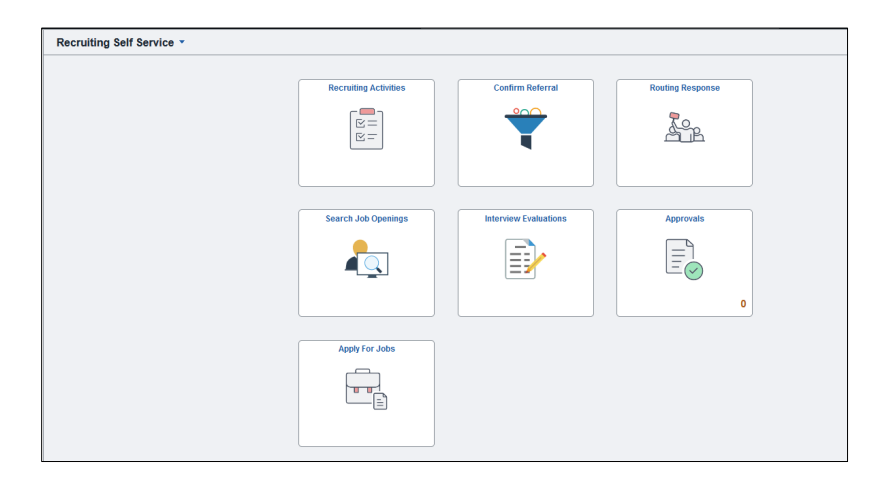

2. On the Search Job Openings screen, the Status should default to "Open" and all other fields remain blank. Simply click the green "Search" button to obtain a list of all openings to which you are associated and have access.

| Recruiting Self Service             |      |    | Search Job |
|-------------------------------------|------|----|------------|
| earch Job Openings                  |      |    |            |
| Recruiting Home   式Browse Job Openi | ngs  |    |            |
| Search Criteria ⑦                   |      |    |            |
| Job Posting Title                   |      |    |            |
| Job Opening ID                      |      | Q  |            |
| Status                              | Open | ~  |            |
| Most Recent Activity                |      | •  |            |
| Job Opening Type                    |      | ¥  |            |
| Hot Job                             |      | ~  |            |
| My Association                      |      | ~  |            |
| Hiring Manager                      |      | Q, |            |
| Recruiter                           |      | Q  |            |
| Created By                          |      | Q  |            |
| Business Unit                       |      | Q  |            |
| Department                          |      |    |            |
| Position Number                     |      | Q  |            |
| Recruitment Contact                 |      | ~  |            |
| Search Clear                        |      |    |            |

3. Click on the Job Opening title for the search you wish to see applications.

| Search J  | ob Openings                                                |             |        |                      |                     |                    |                       |                  |         |                 |
|-----------|------------------------------------------------------------|-------------|--------|----------------------|---------------------|--------------------|-----------------------|------------------|---------|-----------------|
| Recru     | iting Home   📽 Browse Job Openings   🙈 Create              | Job Opening |        |                      |                     |                    |                       |                  |         |                 |
| Search    | Critaria (2)                                               |             |        |                      |                     |                    |                       |                  |         |                 |
| Jearci    |                                                            |             |        |                      |                     |                    |                       |                  |         |                 |
| 5 Results | Found                                                      |             |        |                      |                     |                    |                       |                  |         |                 |
| Search R  | esults ⑦                                                   | •           |        |                      |                     |                    |                       |                  |         | 2.27 64 624 644 |
|           |                                                            |             |        |                      |                     |                    |                       | 14 4 1-5 0       | 15 V >  | PI I VIEW All   |
| Select    | Job Opening                                                | Job ID      | Status | Туре                 | Recruiting Location | Target<br>Openings | Available<br>Openings | Total Applicants | Hot Job | Created         |
|           | Lecturer of Philosophy                                     | 265128      | Open   | Standard Requisition | Kennesaw, Georgia   | 1                  | 1                     | 25               |         | 10/25/2023      |
|           | Lecturer of History                                        | 265109      | Open   | Standard Requisition | Kennesaw, Georgia   | 2                  | 2                     | 32               |         | 10/24/2023      |
|           | Part-Time Faculty Positions as History Education           | 257974      | Open   | Standard Requisition | Kennesaw, Georgia   |                    |                       | 10               |         | 05/02/2023      |
|           | Clinical Supervisor                                        |             |        |                      |                     |                    |                       |                  |         |                 |
| 0         | Clinical Supervisor Part-Time Faculty Positions in History | 256998      | Open   | Standard Requisition | Kennesaw, Georgia   |                    |                       | 29               |         | 04/06/2023      |

- 4. Here you will find a list of all applicants who have applied for the position. NOTE: Only 25 applications will be visible unless you choose the "View All" option above "Other Actions".
  - a. Click on the Application icon to bring you to the Manage Application screen.
    - Here you have access to the application and any required or optional attachments, such as cover letters, curriculum vitae, transcripts, references, etc.

| Manage Job O  | pening                                                                                          |                                                |                |                        |                   |                         |                                                     |                                               |              |                 |
|---------------|-------------------------------------------------------------------------------------------------|------------------------------------------------|----------------|------------------------|-------------------|-------------------------|-----------------------------------------------------|-----------------------------------------------|--------------|-----------------|
| tereturn   ∰F | Recruiting Home   🦻 Sear                                                                        | ch Job Openings                                | 🕏 Create New 📔 | ; Clone   ⊅Refresh   🖓 | Add Note   🎒 Prir | nt Job Opening          |                                                     |                                               |              | Personalize     |
|               | Job Opening ID 265128<br>Job Posting Title Lecture<br>Job Code 204X00<br>Position Number 100371 | r of Philosophy<br>(Lecturer)<br>76 (Lecturer) |                |                        |                   | S<br>Busines:<br>Depart | tatus 010 Open<br>s Unit 43000 (Kennes<br>ment (HSS | aw State University)<br>History & Philosophy) |              | _               |
| Applicants    | Activity & Attachments                                                                          | Details                                        |                |                        |                   |                         |                                                     |                                               |              |                 |
| All<br>(25)   | Applied<br>(24)                                                                                 | Revie<br>(1                                    | ewed           | Screen<br>(0)          | Route<br>(0)      | Interview<br>(0)        | Offer<br>(0)                                        | Hire<br>(0)                                   | Hold<br>(0)  | Re              |
| Applicants ⑦  |                                                                                                 |                                                |                |                        |                   |                         |                                                     | 14 4                                          | 1-24 of 24 v | ► ► View All    |
| Select        | Applicant Name                                                                                  | Applicant ID                                   | Туре           | Disposition =          | Reason            | Application             | Resume                                              | Mark Reviewed                                 | Print        |                 |
|               |                                                                                                 |                                                | External       | Applied                |                   |                         | 8                                                   | ¢                                             | 6            | ▼ Other Actions |
|               |                                                                                                 |                                                | External       | Applied                |                   |                         |                                                     |                                               | 6            | ▼ Other Actions |
| 0             |                                                                                                 |                                                | External       | Applied                |                   |                         |                                                     | •                                             | 6            | ▼ Other Actions |

(NOTE: There may be multiple pages of attached documents so you may need to scroll all the way to the right and choose View All.

|            |                     |                 | 14              | <ul> <li>1-5 of 8</li> </ul> | • • • •     | View All |
|------------|---------------------|-----------------|-----------------|------------------------------|-------------|----------|
| Attachment | Attachment<br>Title | Attachment Type | Apply to<br>All | Last<br>Updated              | Uploaded By |          |
|            |                     |                 |                 |                              |             |          |

5. As you review applicants, you should change their status as they move through the process. Because the system does not show the application date, you can track new applications (shown as *Applied*) easier if they are moved appropriately during the process.

All applications must be moved to *Reviewed* in order to move them forward or *Reject* them. **NOTE:** Please *Reject* applications <u>as you review them</u> if they do not meet the minimum qualifications. Instructions for rejecting applications is in a separate section below. To mark application as *Reviewed*:

- Manage Job Opening 🕼 Return | 👖 Recruiting Home | 🦻 Search Job Openings | 🤻 Create New | 🤫 Clone | 🌣 Refresh | 🖓 Add Note | 🕮 Print Job Opening Personalize 
   Status
   010 Open

   Business Unit
   43000 (Kennesaw State University)

   Covertment
   (HSS-History & Philosophy)
   Job Opening ID 265128 Job Posting Title Lecturer of Philosophy Job Code 204X00 (Lecturer) Position Number 10037176 (Lecturer) Applicants Activity & Attachments Details Applied (24) Reviewed (1) Screen (0) Route (0) Interview (0) Offer (0) Hire (0) Hold (0) Reject All (25) Applicants (2) ₽₽ Q Select Applicant Name Applicant ID Disposition Application Resume Mark Reviewed Print Туре D 8 External Applied Other Actions D 6 ▼ Other Actions External Applied Externa Applied 6 ▼ Other Actions
- a. Click the Mark Reviewed icon on the application row.

OR

- a. Click the box next to the applicant's name to highlight the row
- b. Select Other Actions
- c. Select Recruiting Actions
- d. Select Edit Disposition
  - i. Select *Reviewed*. This must be done before any application can be moved forward or rejected.

| ▼Other Actions                              |                                                                      |                                                                   |                                       |   |
|---------------------------------------------|----------------------------------------------------------------------|-------------------------------------------------------------------|---------------------------------------|---|
| Recruiting Actions ><br>Applicant Actions > | Create Interview Evaluation<br>Prepare Job Offer<br>Edit Disposition | Edit<br>Current Disposition<br>*New Disposition<br>*Status Reason | ×                                     |   |
|                                             |                                                                      | Save                                                              | Reject<br>Reviewed<br>Route<br>Screen | ~ |

- 6. Move applications to Interview after the applicant has agreed to be interviewed.
  - a. Click the box next to the applicant's name to highlight the row
  - b. Select Other Actions
  - c. Select Recruiting Actions
  - d. Select Edit Disposition
    - i. Select Interview

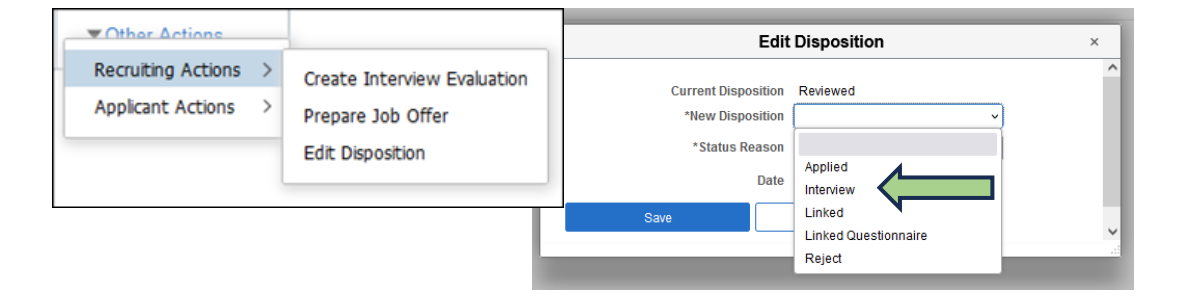

#### **MOVING APPLICATIONS IN BULK**

This should only be done when the reason for rejection is truly the same for each candidate.

- a. Select multiple applicants
- b. Click on the Group Actions dropdown
- c. Click on Recruiting Actions
- d. Choose Action
- e. Choose the Reason if you are Rejecting

| All<br>(4)  | Applied<br>(4)                        | Re            | viewed<br>(0) | Screen<br>(0) | Route<br>(0) | Interview<br>(0) | Offer<br>(0) | Hire<br>(0)   | Hold<br>(0) | Reject<br>(0)   |  |
|-------------|---------------------------------------|---------------|---------------|---------------|--------------|------------------|--------------|---------------|-------------|-----------------|--|
| pplicants ① |                                       |               |               |               |              |                  |              |               |             |                 |  |
| Щ Q         | · · · · · · · · · · · · · · · · · · · |               |               |               |              |                  |              |               |             | > ► ► View All  |  |
| Select⊽     | Applicant Name A                      | Applicant IDA | Туре          | Disposition   | Reason       | Application      | Resume       | Mark Reviewed | Print       |                 |  |
|             |                                       |               | External      | Applied       |              |                  |              | ₽             | 6           | ▼ Other Actions |  |
|             |                                       |               | External      | Applied       |              |                  |              | ₽             | 6           | ▼ Other Actions |  |
|             |                                       |               | External      | Applied       |              |                  |              | ₽             | 6           | ▼ Other Actions |  |
|             |                                       |               | External      | Applied       |              |                  |              | ₽             | 6           | ▼ Other Actions |  |
| Select All  | Deselect All                          | Crown Action  |               |               |              |                  |              |               |             |                 |  |

### **REJECTING APPLICATIONS**

Move applications to *Reject* as you review them <u>and</u> when a job offer is submitted. You may keep your top three candidates in the pool in case your first choice does not work out. Any remaining applications will automatically be rejected with the reason, *Hired more qualified candidate*, when the job offer is moved to *Hired*.

NOTE: It is very important to choose the appropriate *Status Reason* for the rejection because this is reported in our EEO mandated reporting.

To move the applications to Reject:

- a. Choose the Reject icon on the application row
- b. Choose the appropriate dispensation reason per the table in the Appendix

| Manage Job    | Opening                                                                                                    |                  |                 |                     |         |             |        |               |       |           |        |            |                 |
|---------------|----------------------------------------------------------------------------------------------------|------------------|-----------------|---------------------|---------|-------------|--------|---------------|-------|-----------|--------|------------|-----------------|
| 4ª Return   1 | 🖕 Return   💁 Recruiting Home   🦻 Search Job Openings   🔍 Create New   🤯 Clone   🖉 Refresh   🖗 Add Note   🗃 Print Job Opening Personalize                                                                                                    |                  |                 |                     |         |             |        |               |       |           |        |            |                 |
|               | Job Opening 10 24885. Status 010 Open<br>Job Posting Title Asstatut Professor of Industrial and Systems Engl Basiness Unit 43000 (Konnesau State University)<br>Job Code 202000 (Assistant Professor) Department (EET-Industrial & Systems Eng)<br>Position Namber (Assistant Professor) |                  |                 |                     |         |             |        |               |       |           |        |            |                 |
| Applicants    | Applicant Search                                                                                                    | Applicant Screen | ning Activity & | Attachments Details |         |             |        |               |       |           |        |            |                 |
|               |                                                                                                    |                  |                 |                     |         |             |        |               |       | Delet     |        | ^          |                 |
| (19)          | (19)                                                                                                    | 2                | (0)             | (0)                 | (0)     | (0)         | (0     | ) (0)         |       | (0)       | (0)    |            |                 |
| Applicants @  |                                                                                                    |                  |                 |                     |         |             |        |               |       |           |        |            |                 |
| Ξ, Q          |                                                                                                    |                  |                 |                     |         |             |        |               |       |           | ľ      | 1-19 of 19 | ✓ ► ►I View All |
| Select        | Applicant Name                                                                                                    | Applicant ID     | Туре            | Disposition         | Reason≏ | Application | Resume | Mark Reviewed | Route | Interview | Reject | Print      |                 |
|               |                                                                                                    |                  | External        | Applied             |         |             | B      | Þ             | õõ    | 8         | 0      | 6          | ▼ Other Actions |
| 0             |                                                                                                    |                  | External        | Applied             |         |             |        |               | 80    | •••       | 0      | 8          | ▼ Other Actions |

OR

- a. Click the box next to the applicant's name to highlight the row
- b. Select Other Actions
- c. Select Recruiting Actions
- d. Select Edit Disposition
  - i. Select Reject
  - ii. Choose appropriate dispensation reason per the table in the Appendix

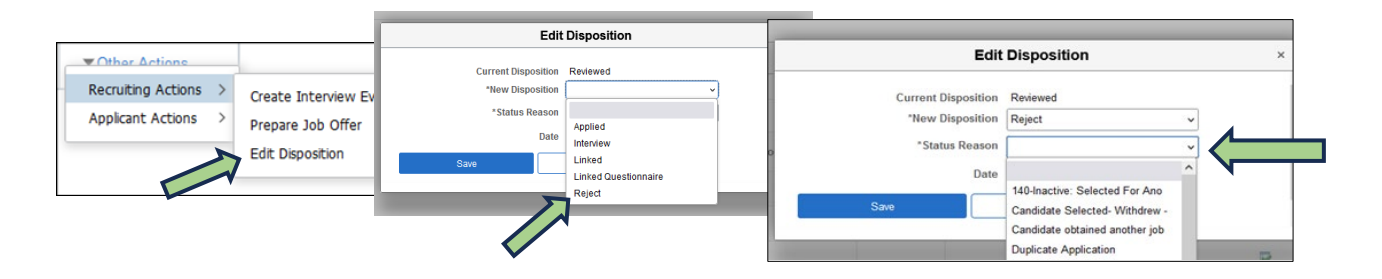

See Appendix for appropriate dispensation *Reason* choices.

# (OPTIONAL) MANAGING INTERVIEWS

Interviews do not need to be tracked in the Careers System. The Interview Schedule is an optional functionality available to you in Careers. You may opt to arrange and conduct interviews outside of the system. It is the decision of the hiring manager and search committee how to handle the interview process.

To proceed with interviews in the system, move an applicant to the Interview disposition by clicking on the Interview icon. This will take you to the Interview Schedule screen. Here you can schedule a variety of types and multiple rounds of interviews, as well as add venue information that may be useful to both the candidate and the search committee.

To alert parties involved in a particular interview, check the Notify Applicant and/or Notify Interview Team buttons to send email notifications once the Interview Schedule has been submitted.

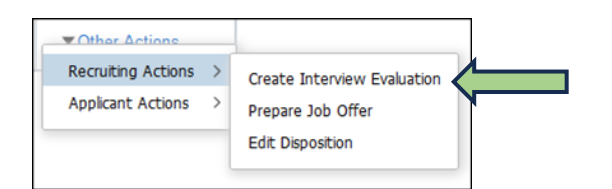

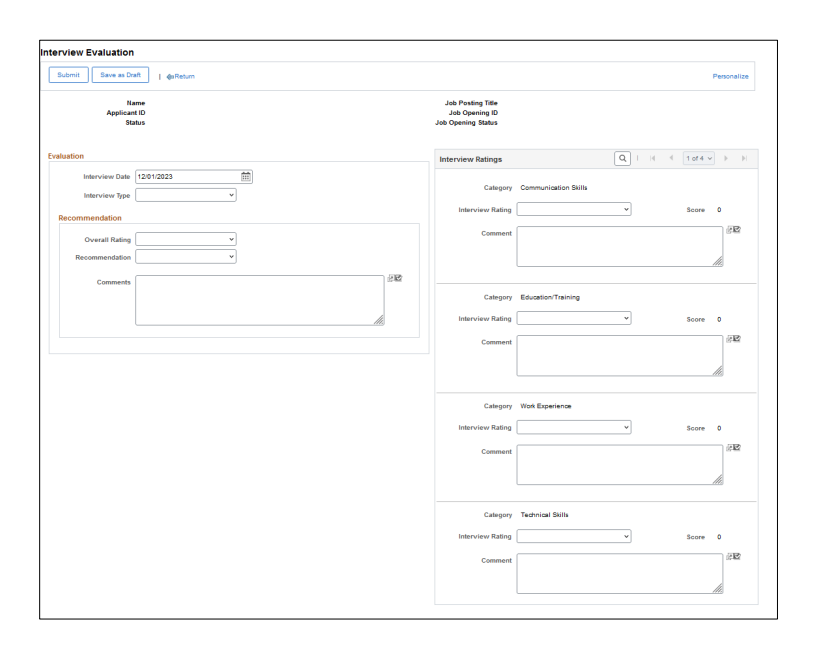

#### Reminder!

This is a part of the Open Records and can be released as requested.

# JOB OFFER MANAGEMENT AND CLOSEOUT

Once an applicant is selected for the position, move that applicant from the Interview state to the Prepare Job Offer state. Please refer to the applicable job aid for preparing job offers and reject all other applications.

# Appendix

#### **Initial Application Review Process**

| Action        | Status   | Dispensation Reason             | Notes                                                                                   |
|---------------|----------|---------------------------------|-----------------------------------------------------------------------------------------|
| N/A           | N/A      | Applied                         | Initial Disposition when applicant applies.                                             |
| HM - Moves to | Reviewed | Reviewed                        | Hiring Manager - as applications are reviewed                                           |
| HM - Moves to | Reject   | Screening - Failed Min<br>Quals | Hiring Manager - does not meet minimum<br>qualifications or application is not complete |
| HM - Moves to | Reject   | Unable to Contact/Make<br>Offer | Hiring Manager - If applicant cannot be reached for an interview.                       |
| N/A           | N/A      | Withdrawn                       | Automatically moves applicant to this when they withdraw from consideration.            |

#### **Interview Process**

| Action                                         | Status    | Dispensation Reason               | Notes                                                                                                    |
|------------------------------------------------|-----------|-----------------------------------|----------------------------------------------------------------------------------------------------|
| HM - Moves to                                  | Interview | Interview                         | Hiring Manager - After applicant agrees to telephone and/or campus interviews                                                                                                    |
| HM - Moves to                                  | Reject    | Interviewed - Not<br>Selected     |                                                                                                    |
| HM - Moves to                                  | Reject    | Hired More Qualified<br>Candidate | This is used for all applicants that qualified but<br>were not chosen or interviewed. Move<br>applications after offer is signed. The Faculty<br>Affairs Coordinator will notify the Hiring Manager. |
| FA Recruiter -<br>Moves all<br>applications to | Reject    | Job Requisition Cancelled         | Faculty Affairs Recruiter will move all candidates<br>when a search is failed. Email must be sent to<br>facultysearches@kennesaw.edu to request<br>posting cancellation.                             |

#### Job Offer Process - Full-Time Faculty (Faculty Affairs and HR)

| Action                    | Status                            | Dispensation Reason | Notes                                                                                                    |
|---------------------------|-----------------------------------|---------------------|----------------------------------------------------------------------------------------------------|
| HM - Creates<br>Job Offer | Does not change<br>from Interview | N/A                 | Comes to Faculty Affairs Coordinators (FAC) in this disposition to start the job offer approval process. Hiring Manager begins the job offer. |